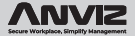

# **M-Bio**

## Portable Bluetooth Enabled Fingerprint & RFID Device

Quick Guide v1.1

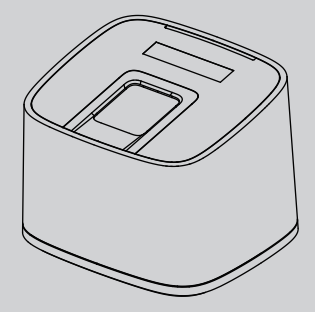

www.anviz.com

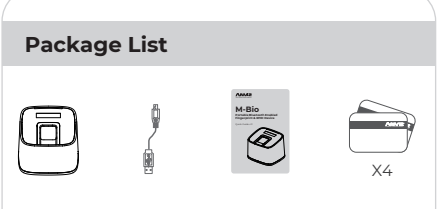

Device USB Cable Quick Guide RFID Card

#### Notification:

1. Please check if the package contains all the items listed above. Contact the distributor if there is any problem.

2. Please keep the product away from the magnetic field, and avoid causing any damage to the device.

3. Please use the original power supply or refer to the instruction to get the right power supply.

 Please strictly follow the instructions to install the product. Any damage to it caused by incorrect operation and wiring are not under warranty.

## Illustration for Placing Finger

#### Correct Method

(Straighten your finger and then place it on the sensor Ensure the finger is flat and covers the entire sensor)

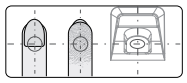

Always place finger in the center of the sensor.

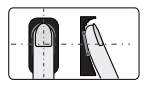

Try to place your finger covers the entire sensor.

#### Incorrect Method

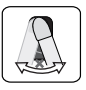

DO NOT place the finger over an excessive angle.

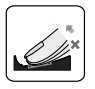

DO NOT take off finger during the verification process.

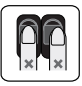

DO NOT place finger away from the center of the sensor.

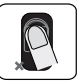

DO NOT place finger at an angle.

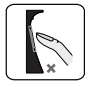

DO NOT just use your fingertip.

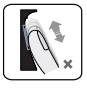

DO NOT slide your finger during the fingerpint verification process.

#### Appearance

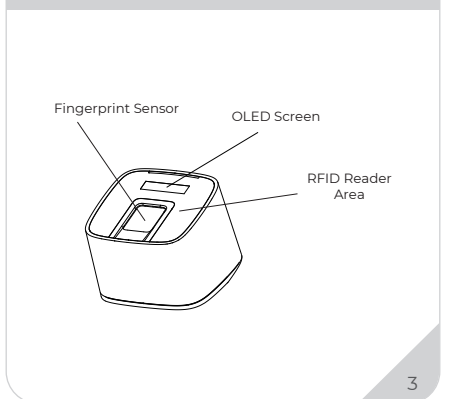

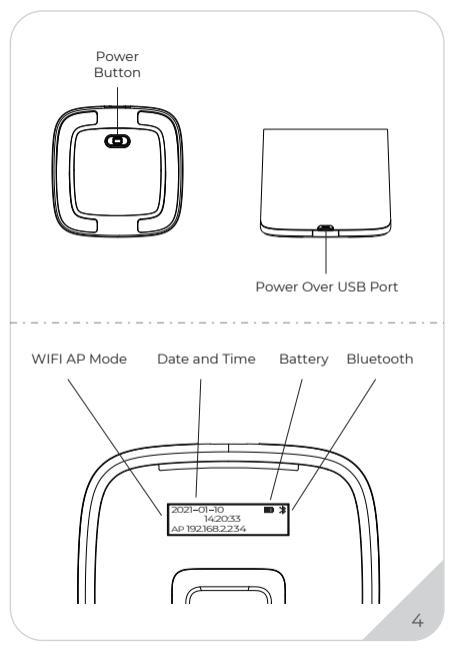

## **Operation Guide**

#### - IMPORTANT:

M-Bio is suitable for USB 5V power supply only. Plug in the power the device will automatic power on.

#### Register User:

#### Add One Fingerprint per User Only:

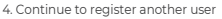

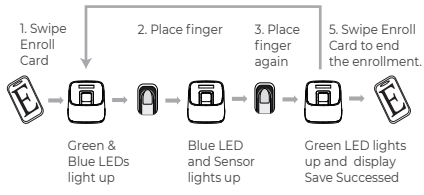

1. After finish enrolling current user, the device will continue to register another user.

2. After finish enrollment, please swipe enroll card to exit enroll status.

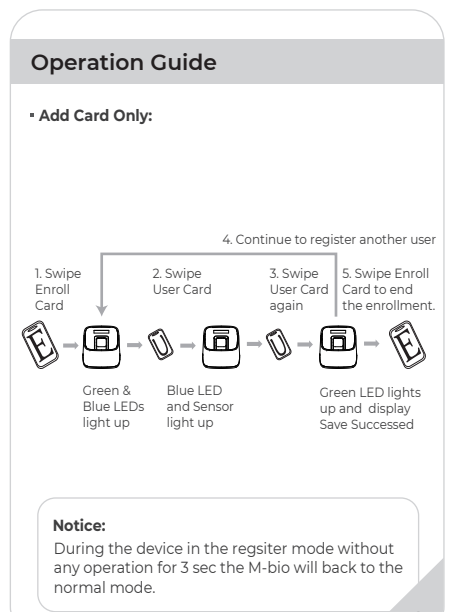

## **Operation Guide**

#### Delete User:

#### Delete Fingerprint or Card

After delete one user, you can continue to delete another user or swipe Delete Card to exit delete mode.

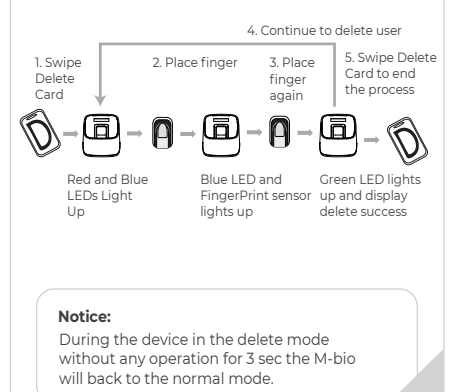

## **Operation Guide**

#### Delete Card:

After delete one user, you can continue to delete another user or swipe Delete Card to exit delete mode.

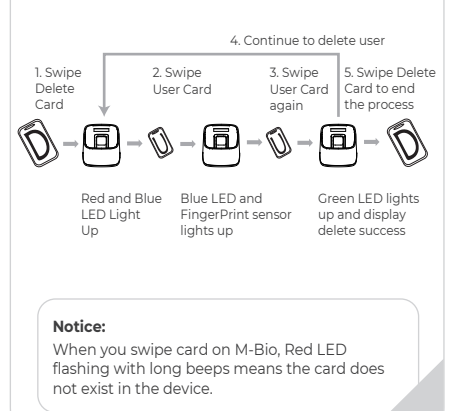

## Login WebServer

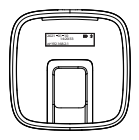

Login to M-bio Webserver to manage the device. M-bio is default with WIFI AP funciton. Please connect M-Bio WIFI AP **WIFI SSID: M-bio** 

Default Password: 123456789

|                  | - <b>☆)\$</b> ©1                                         |
|------------------|----------------------------------------------------------|
| VNVIZ            |                                                          |
| Login Web Server |                                                          |
| User Name        |                                                          |
| Password         |                                                          |
| Login Reset      |                                                          |
|                  |                                                          |
|                  | Login Web Server<br>User Name<br>Password<br>Login Reset |

Please input the default address (192.168.2.234) in the browser to login Webserver. Account: admin Default Password: 12345

## User Register By WebServer

|            | User List |              |          | ··☆ \$\$@\$ |           |  |  |  |
|------------|-----------|--------------|----------|-------------|-----------|--|--|--|
| Web Server | Use       | er ID        |          |             | Add       |  |  |  |
| User       |           | User ID      | UserName | Card ID     | Operation |  |  |  |
| Network    |           |              |          |             |           |  |  |  |
| Base Setup |           |              |          |             |           |  |  |  |
| Advanced   |           |              |          |             |           |  |  |  |
|            | D         | elete Select | ted      |             |           |  |  |  |

Click the "Add" Button at top right of the web to register User.

|            | 12.368.2.234  |                |       |            |
|------------|---------------|----------------|-------|------------|
|            |               | Edit           |       | ·· · 🔓 🖸 🖁 |
| Web Server | Add User      |                |       | admin y    |
| User       | * User ID     | 8524           | Admin | 0-User     |
| Network    | User Name     | Felix          |       |            |
| Base Setup | Password      | *******        |       |            |
|            | Card Num      | Please Enter   |       |            |
| Advanced   | Identify Mode | System default |       |            |
|            | Select FP     | right_thumb    |       | Cause      |
|            |               |                |       | Save       |

Fill the employee's information and click "Fingerprint Enroll" to enroll user's finger on the M-Bio device.

## 

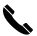

#### Call

+1-855-ANVIZ4U | +1-855-268-4948 MON-FRI 5AM-5PM Pacific

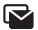

#### Email

support@anviz.com 24 Hours Answer

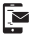

#### Text

+1-408-837-7536 MON-FRI 5AM-5PM Pacific

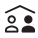

#### Community

Join <u>community.anviz.com</u> if you have any question or suggestion to share

### Scan and download software

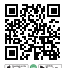

CrossChex Mobile App

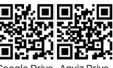

oogle Drive Anviz Drive

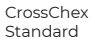